# Note per l'installazione

### Introduzione

Il prodotto M.U.D. e' stato sviluppato allo scopo di fornire uno strumento di supporto e di guida alla compilazione del Modello Unico di Dichiarazione. Le attività fondamentali affrontate consistono nella compilazione in modo strutturato di tutte le parti che compongono il modello, nella loro verifica formale, nella stampa completa su carta semplice della dichiarazione ad uso del dichiarante e nella produzione di supporti magnetici standard (floppy disk formato MS-DOS) con i dati inseriti per la trasmissione ai centri di raccolta completi dei modelli allegati come previsto dal decreto.

## Note tecniche

Il prodotto e' stato realizzato per funzionare su personal computer dotati di sistema operativo *Microsoft Windows*®. Sono stati eseguiti test su personal computer con sistema operativo MS-DOS + Microsoft Windows 3.1, Windows 95, 98, Windows NT 4.0 (Workstation e Server), Windows 2000 Professional, Windows ME, Windows XP. Per quanto riguarda le stampanti collegabili, e' stato verificato il funzionamento del prodotto con stampanti ad aghi, laser e a getto d'inchiostro (il programma utilizza la stampante predefinita di Windows). Il prodotto M.U.D. e' corredato da una guida in linea strutturata che oltre a fornire le normali istruzioni per il corretto utilizzo del programma include tutte le istruzioni per la compilazione dei modelli.

### Prerequisiti Hardware e Software.

E' richiesto l'utilizzo di personal computer dotati di disco fisso con almeno 8 MB liberi al momento dell'installazione. Stampante ad aghi, laser o getto d'inchiostro. Sistema operativo MS-Windows (*qualsiasi*). L'utilizzo con sistemi dotati di CPU Intel 386 o equivalenti e con sistema operativo Microsoft Windows 3.1, risulta "particolarmente lento" durante la fase di installazione. Pur avendo verificato il corretto funzionamento della procedura, ne sconsigliamo l'utilizzo per la compilazione di "grandi" quantità di dichiarazioni.

**N.B.:** Considerando che l'inserimento di un modello completo richiede mediamente non meno di 4 KB, e' necessario accertarsi che sul disco fisso vi sia spazio sufficiente per ospitare tutte le dichiarazioni da inserire.

## Etichette per i floppy disk.

Poiché l'obiettivo finale e' la produzione di dischetti per la trasmissione dei dati ai centri di raccolta, la procedura e' in grado di produrre automaticamente nella fase di "export" le etichette da apporre sui dischetti da consegnare. A questo proposito sono da utilizzare etichette normalmente in commercio del tipo 70 x 36 mm su fogli A4 21 x 29,7 cm per stampanti laser.

## COME INSTALLARE IL PROGRAMMA

FILE UNICO:

Se è stato scaricato il file unico, **Setup.exe**, eseguirlo direttamente dalla cartella nella quale è stato scaricato.

FILE DISTINTI:

Se si è scelto di "appoggiare" sul proprio disco fisso i tre files ("SETUP.exe" e "SETUP-1.BIN" e "SETUP-2.BIN"), allora abbiamo 2 possibilita':

http://www.ecocerved.it/prodotti/mud/MUDDlInstallazione.htm

A) posizionarsi sulla directory (cartella) che li contiene ed eseguire il programma**SETUP.exe** per installarlo nello stesso computer.

B) preparare i due dischetti per l'installazione procedendo nel modo seguente:

- a) I due dischetti da 1,44 MB devono essere vuoti
- b) Inserire il primo dischetto nell'unità di lettura dei floppy disk (ad esempio "A:")
- c) Aprire il programma "esplora risorse" oppure "risorse del computer"
- d) Individuare la posizione nel disco in cui sono stati scaricati i tre files (ad esempio "C:\TEMP")
- e) Copiare i due files di nome **SETUP.exe** e **SETUP-1.BIN** nel primo dischetto.
- f) Sostituire il dischetto e copiare il file **SETUP-2.BIN** nel secondo dischetto.

L'installazione del programma avviene nel modo seguente:

Inserire il dischetto numero "1" nel drive A: ed eseguire il comando A:\SETUP direttamente dal gestore delle risorse oppure mediante la funzione "*Esegui*" dal menu "*Avvio*".

Indipendentemente dalla modalità di installazione scelta, il programma di setup chiederà all'operatore di specificare il percorso di destinazione che appare predefinito in C:\MUD2005

Il programma di installazione consente di installare solo il modulo relativo alla Sezione Rifiuti oppure anche quello relativo alla Sezione Veicoli Fuori Uso in base a ciò che indicherà l'utente.

Il programma "SETUP" copierà tutti i files necessari al funzionamento della procedura nella directory scelta per l'installazione selezionata. La cancellazione fisica della directory d'installazione, rimuoverà ogni elemento installato.

Al termine dell'installazione la procedura prepara all'interno del menu "**Programmi**" un gruppo di applicazioni di nome "**MUD 2005**"; in questo gruppo si trova la voce "**MUD 2005**" e, qualora l'utente abbia scelto di installarla, la voce "**Sezione veicoli fuori uso**".

#### Attenzione ai sistemi MS Windows 3.1 !!!

Questa versione del programma di SETUP **NON** può funzionare sui personal computer dotati di sistema operativo Microsoft Windows 3.1 Gli utenti che dovessero eseguire l'installazione del programma su PC con MS Windows 3.1 sono pregati cortesemente di contattare Ecocerved Srl che provvederà all'invio di una versione di SETUP compatibile con tale sistema operativo.

### Primo Avviamento del programma.

Al primo avvio, il programma "**MUD 2005**" richiederà all'utente di specificare, se esiste, la directory in cui si trova l'installazione del MUD dell'anno precedente al fine di poter attingere alle informazioni inserite durante il precedente esercizio.

#### Attenzione !!!

Sia nel percorso di installazione che in quello relativo al collegamento degli archivi dell'anno precedente, NON sono ammessi nomi di "sottopercorsi" contenenti spazi o di lunghezza maggiore di 8 caratteri.

#### Esempio:

- C:\Program File\MUD2005 ERRATO !
- C:\Programmi\_MUD\_File\MUD2005 ERRATO !
- C:\Progra~1\MUD2005 Esatto

http://www.ecocerved.it/prodotti/mud/MUDDlInstallazione.htm

C:\Program\DATI\MUD\MUD2005 Esatto